# Мобильные приложения «Госуслуги»

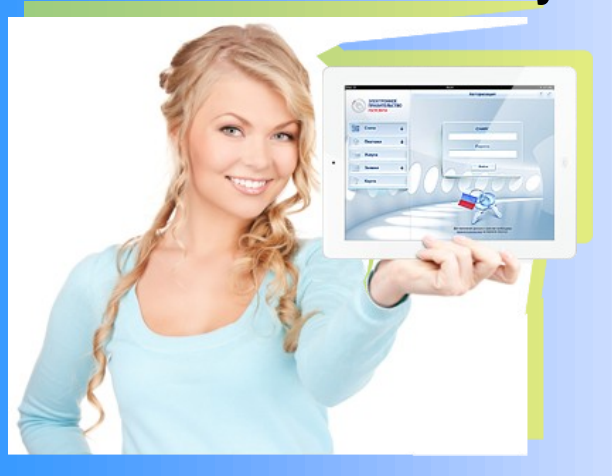

Приложения предназначены для установки на смартфоны и планшеты на базе Android, iOS, Windows Phone и Windows 8.

- С их помощью Вы можете:
- оплатить штрафы ГИБДД,
- проверить свою налоговую задолженность,
- подать заявление на получение или замену водительского удостоверения и др.

Скачайте приложения бесплатно на Портале, чтобы получить доступ к необходимым Вам госуслугам в любое время и в любом месте.

> Единый портал государственных и муниципальных услуг всегда с Вами рядом!

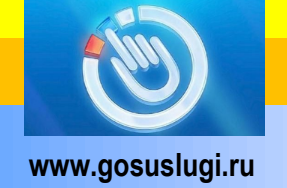

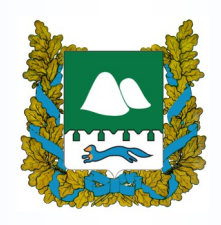

640000, ул. Гоголя, 56, Телефон: 8(3522)42-92-11 Эл. почта: ar@kurganobl.ru uinfo@kurganobl.ru Отдел административной реформы управления информационных технологий Правительства Курганской области Единый портал государственных и муниципальных услуг

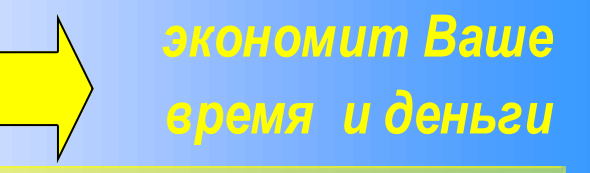

| Каталог уштуг 🥂 Слуунтуун органон аласти                  | Granner          | an and a second second s | •                              | - |
|-----------------------------------------------------------|------------------|----------------------------------------------------------------------------------------------------|--------------------------------|---|
| Yinyin Mik Oxbreiten Ang -                                | No astronomore ( | Получение,                                                                                                    | о электронные услуги<br>потац. |   |
| Востижение пенсионного возраста                           | ·/               | Carl                                                                                                    |                                | * |
| Depend, werpeyer                                          | -                | % Доклариров                                                                                                    | нание доходов                  | * |
| Присбратение надалжноста, наущества                       | v                | Получение собствение                                                                                                    | патентов, защит                | ~ |
| (2) Рандоние и воргитание реблика. Услование и<br>колоса. |                  |                                                                                                    | 6                              | ~ |
| Roucepatoria                                              | - 0              | Болезнь                                                                                                    | ~                              | 6 |

## www.gosuslugi.ru

Телефон: 8(3522)42-92-11

## Единый портал государственных и муниципальных услуг – госуслуги прозрачны как никогда!

Полная ин-Было: формация предоставляегосудармых СТВЕННЫХ И МУ- Стало: ниципальных услугах в РФ

Возможность получения востребованных государственных и муниципальных услуг в электронной форме:

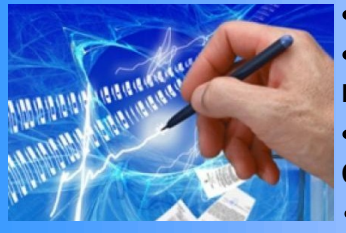

загранпаспорта, проверки налоговой задолженности, оплаты штрафов ГИБДД,

и многое другое.

### Отсутствие бюрократических проблем

### Экономия времени и денег

- Количество пользователей Портала состав-\* ляет более 15 млн. человек, из которых **3 млн.** имеют «Личные кабинеты».
- В Курганской области на Портале зарегистрировано 23 тыс. человек!

## Старт!

Документы, необходимые для регистрации на Едином портале — паспорт и СНИЛС.

#### Шаг 1. Вход

- зайдите на сайт www.gosuslugi.ru;
- в верхнем правом углу нажмите ссыл-«Личный каби-К٧ н е Т» «Регистрация». нажмите «Далее».

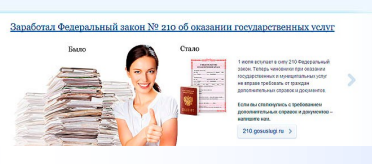

#### Шаг 2. Условия работы с Порталом

Подтвердите свое согласие на обработку Ваших персональных данных, нажмите «Далее».

#### ШАГ 3. Способ подтверждения личности

Существуют четыре варианта получения кода активации:

- через Почту России (!);
- в центре обслуживания ОАО «Ростелеком»;
- с помощью электронной подписи (выдачу осуществляет ООО «ПНК» по адресу г. Курган, ул. Ленина, 5, тел. 42-62-36);
- с помощью универсальной электронной карты (далее - УЭК). Выдачу УЭК осуществляет ГБУ «МФЦ» (адрес: ул. Орлова, д.46, ул. Куйбышева, д.144, сайт www.mfc45.ru).

#### ШАГ 4. Регистрационные данные

- в следующем окне в соответствующие текстовые поля введите номер СНИЛС, ФИО, дату рождения, индекс, регион, район, город/населенный пункт, улица/микрорайон, дом, строение/владение, корпус, квартира, адрес электронной почты и номер мобильного телефона;
- нажмите «Далее».

#### ШАГ 5. Данные авторизации

- для входа в личный кабинет на Портале Вам необходим логин пользователя и пароль. В качестве логина выступает СНИЛС, пароль Вам необходимо придумать самим;
- в окне введите и подтвердите пароль, выберите контрольный вопрос, введите ответ, введите «изображение с картинки»;
- нажмите «Далее».

#### ШАГ 6. Подтверждение контактных данных

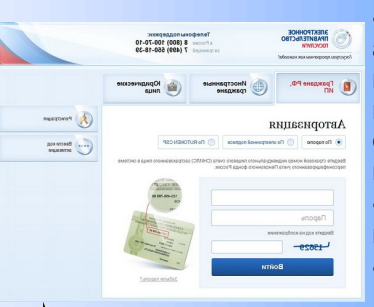

• на указанные Вами адрес электронной почты и номер мобильного телефона придут сообщения с кодами подтверждения;

- введите их в соответствующие поля;
- нажмите «Далее».

Финиш!

- в почтовом отделении по указанному Вами адресу при регистрации Вы получите заказное письмо с кодом активации «Личного кабинета» (или другим доступным способом, см. Шаг 3);
- пройдите по ссылке https://esia.gosuslugi.ru/siaweb/activation;
- в соответствующие текстовые поля введите СНИЛС, пароль и присланный Вам код активации, нажмите «Войти»;
- после подтверждения авторизации Вы можете пользоваться «Личным кабинетом» на Портале.

Поздравляем, Вы стали активным пользователем Портала!

Регистрируйтесь!

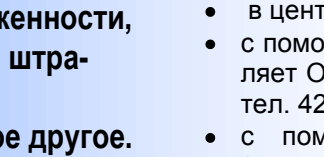